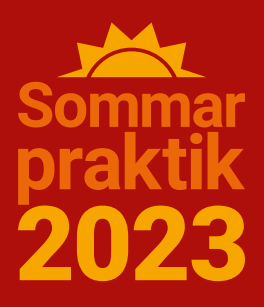

# Så här hämtar du utdrag ur Polisens belastningsregister

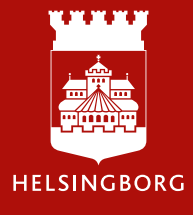

#### Gå till sida: www.polisen.se

I menyn till vänster väljer du "Belastningsregistret":

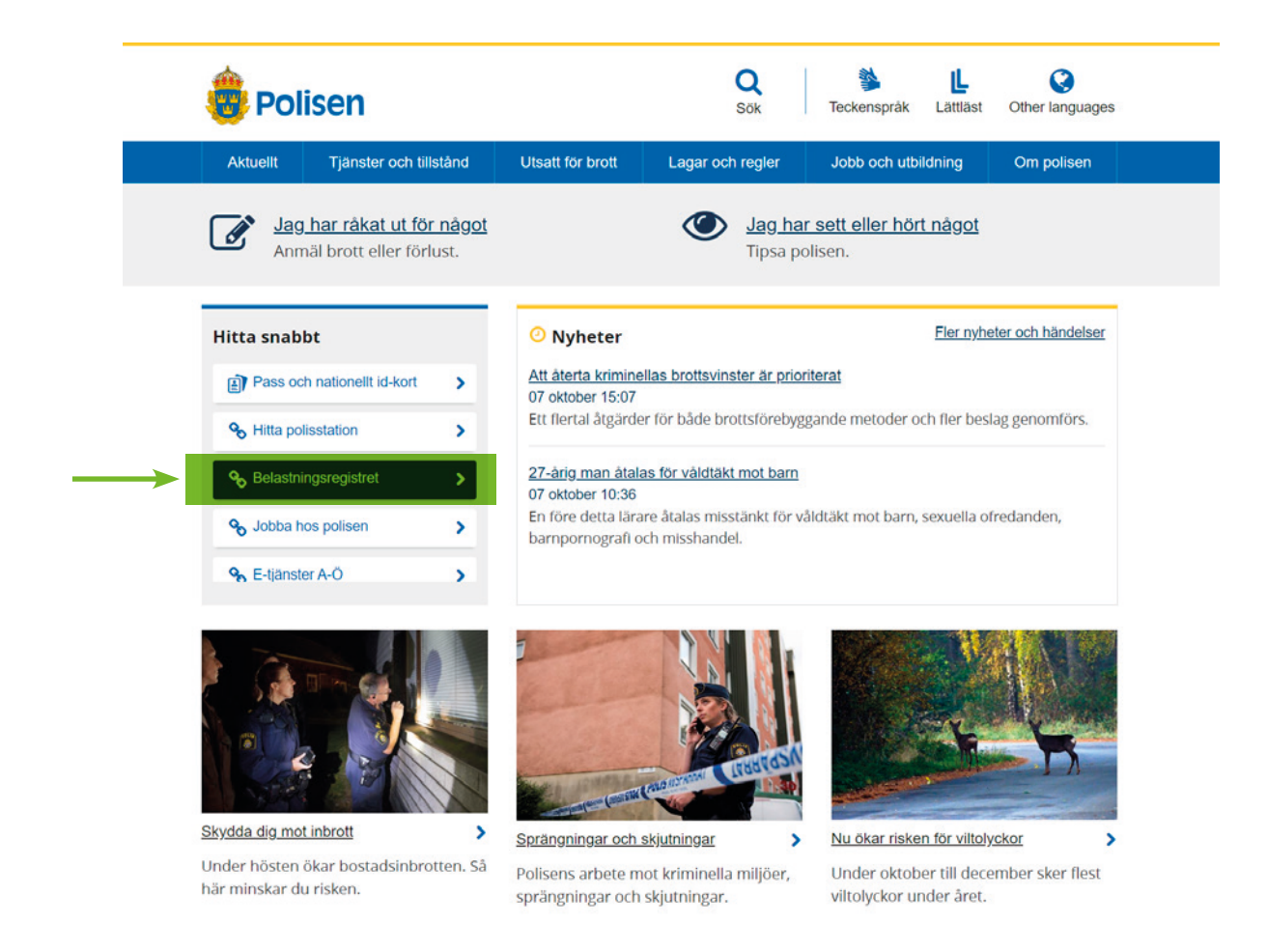

#### Klicka därefter på

"Till e-tjänst för registerutdrag" om du kan legitimera dig digitalt (1) med till exempel BankID eller Freja eID+. Om du inte kan legitimera dig digitalt kan du istället fylla i någon av blanketterna (2) och skicka till Polisen.

| 😇 Polisen                                                                                                    | Sök                                                                                                    | Teckenspråk Lättläst Othe                     | er languages                               |  |
|----------------------------------------------------------------------------------------------------|----------------------------------------------------------------------------------------------------|-----------------------------------------------|--------------------------------------------|--|
| Aktuellt Tjänster och tillstånd Utsatt för brott                                                                               | Lagar och regler                                                                                                    | Jobb och utbildning Om                        | n polisen                                  |  |
| <u>Startsida</u> / <u>Tjänster och tillstånd</u> / Belastningsregistret - begär uto                                            | Irag                                                                                                    |                                               |                                            |  |
| Belastningsregistret – begär utd                                                                                               | rag                                                                                                    | Belastningsregistret - k<br>utdrag            | begär                                      |  |
| Belastningsregistret och misstankeregistret innehå<br>om du är skäligen misstänkt eller har fått påföljde                      | et och misstankeregistret innehåller uppgifter<br>nisstänkt eller har fått påföljder för brott. Du<br>lastningsregistret om du till exempel ska<br>iom skola, förskola eller LSS-verksamhet. |                                               | Skola eller förskola, e-tjänst             |  |
| begär utdrag ur belastningsregistret om du till exe<br>arbeta med barn inom skola, förskola eller LSS-ver                      |                                                                                                    |                                               | Barn med funktionsnedsättning,<br>e-tjänst |  |
| Registerutdrag via e-tiänst                                                                                                    |                                                                                                    | HVB-hem (familjehem), e-tjä                   | änst                                       |  |
| För att använda a tiänsten måsta du balan a postadrers som                                                                     | du Scuille att                                                                                                    | Övrigt arbete med barn, e-tjå                 | änst                                       |  |
| ippge.                                                                                                    | du ar villig att                                                                                                    | Arbete med<br>försäkringsdistribution, e-tjär | nst                                        |  |
| Använd <b>inte</b> e-tjänsten om:                                                                                              |                                                                                                    | Kontrollera egna unngifter, e                 | a_                                         |  |
| • Du har skyddad identitet.                                                                                                    |                                                                                                    | tjänst                                        | <u> </u>                                   |  |
| • Du vill begära utdrag från ett annat EU-land.                                                                                |                                                                                                    | Utdrag att använda utomlan                    | ids,                                       |  |
| <ul> <li>Du vill ha ett utdrag för kontroll av egna uppgifter skickat<br/>postadress eller Poste Restante.</li> </ul>          | till din särskilda                                                                                                    | e-tjänst                                      |                                            |  |
| Använd då lämplig blankett istället.                                                                                           |                                                                                                    | Oldrag Iran annal EO-iand                     |                                            |  |
| Till e-tjänst för registerutdrag 🕼                                                                                             |                                                                                                    | Information till arbetssökand                 | le                                         |  |
|                                                                                                    |                                                                                                    | Information till arbetsgivare                 |                                            |  |
|                                                                                                    |                                                                                                    | Information till myndigheter                  |                                            |  |
| Behandling av personuppgifter                                                                                                  | ~                                                                                                    | Gallringsregler                               |                                            |  |
|                                                                                                    |                                                                                                    | Skyddade personuppgifter                      |                                            |  |
| Att begära ett utdrag ur belastningsregistret från polisen kost<br>utdrag från belastningsregistret för utlandsändamål som har | ar inget. Det är endas<br>en avgift.                                                                                                    | it                                            |                                            |  |
| Blanketter                                                                                                    |                                                                                                    |                                               |                                            |  |
| Har du inte möjlighet att använda e-tjänsten kan du istället fy<br>blanketterna och skicka till oss:                           | lla i någon av                                                                                                    |                                               |                                            |  |
| Blankett för arbete i skola eller förskola                                                                                     |                                                                                                    |                                               |                                            |  |

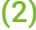

- Blankett för arbete i skola eller förskola
- Blankett för arbete med barn med funktionsnedsättning
- Blankett för arbete på HVB-hem (familjehem)
- Blankett för arbete med barn i annan verksamhet
- Blankett för att kontrollera egna uppgifter
- Blankett att använda utomlands

Om du inte kan använda e-tjänsten och vill fylla i en blankett, <u>hoppa till sida 9</u> för vidare instruktioner.

## Om du klickat på e-tjänst för registerutdrag

väljer du här hur du vill legitimera dig

| 👼 Polisen                                  |  |
|--------------------------------------------|--|
| Inloggning e-tjänst                        |  |
| Inloggning mot e-tjänst                    |  |
| Välj hur du vill legitimera dig:<br>BankID |  |
| Mobilt BankID                              |  |
| Freja elD+                                 |  |
| Foreign elD                                |  |

X Avbryt

## Här väljer du

typ av registerutdrag

|         | We Polisen                                                            |         |
|---------|-----------------------------------------------------------------------|---------|
|         | Registerutdrag                                                        |         |
| 0       | 2                                                                     | 3       |
| Begäran | Leverans                                                              | Granski |
|         | Begäran                                                               |         |
|         | Vilket typ av registerutdrag vill du begära ut?                       |         |
|         | Välj från lista ~                                                     |         |
|         | Personnummer                                                          |         |
|         |                                                                       |         |
|         | Förnamn                                                               |         |
|         |                                                                       |         |
|         | Efternamn                                                             |         |
|         |                                                                       |         |
|         | E-post                                                                |         |
|         |                                                                       |         |
|         | Bekräfta e-post                                                       |         |
|         |                                                                       |         |
|         | Telefonnummer (frivilligt)                                            |         |
|         |                                                                       |         |
|         | Medborgarskap                                                         |         |
|         | Hämtat medborgarskap                                                  |         |
|         | Svenskt                                                               |         |
|         | Är du medborgare i Storbritannien eller ett annat EU-land än Sverige? |         |
|         | O Ja O Nej                                                            |         |

## Klicka på

Välj från lista

|         | Registerutdrag                                                                                                    |        |
|---------|----------------------------------------------------------------------------------------------------|--------|
| Begäran | 2<br>Leverans                                                                                                    | Gransk |
|         | Begäran                                                                                                    |        |
|         | Vilket typ av registerutdrag vill du begära ut?                                                                                                    |        |
|         | Välj från lista 🗸                                                                                                    |        |
|         | Välj från lista<br>Arbete inom skola eller förskola<br>Arbete med barn med funktionsnedsättning<br>Arbete på HVB-hem (familjehem)<br>Arbete med barn i annan verksamhet än skola och barnomsorg<br>Kontroll av egna uppgifter i belastningsregistret<br>Utdrag för att använda utomlands<br>Försäkringsbolag eller försäkringsförmedling |        |
|         | Efternamn                                                                                                    |        |
|         |                                                                                                    |        |
|         | E-post                                                                                                    |        |
|         | Bekräfta e-post                                                                                                    |        |
|         | Telefonnummer (frivilligt)                                                                                                    |        |
|         | Medborgarskap                                                                                                    |        |
|         | Hämtat medborgarskap                                                                                                    |        |
|         | Svenskt                                                                                                    |        |
|         | Är du medborgare i Storbritannien eller ett annat EU-land än Sverige?                                                                                                    |        |

### Kontrollera

att dina uppgifter stämmer

|         | Registerutdrag                                                                                      |            |          |
|---------|----------------------------------------------------------------------------------------------------|------------|----------|
| Begäran | Leverans                                                                                            | 3<br>Grans | )<br>ska |
|         | Leverans                                                                                            |            |          |
|         | Adressen nedan är din folkbokföringsadress och visar vilken adress<br>utdraget kommer skickas till. |            |          |
|         | Gatuadress                                                                                          |            |          |
|         | Gatuadress 2 eller C/O                                                                              |            |          |
|         | Postnummer                                                                                          |            |          |
|         |                                                                                                    |            |          |
|         | Ort                                                                                                 |            |          |
|         | Land                                                                                                |            |          |
|         | Sverige                                                                                             |            |          |
| _       |                                                                                                    |            |          |
| Tillb   | aka                                                                                                 | Nästa      |          |
|         |                                                                                                    |            |          |
|         | × Avbryt                                                                                            |            |          |

#### Granska och skicka

Knappen "Skicka" finns längre ner på sidan

| 👼 Polisen |                                                                                  |         |
|-----------|----------------------------------------------------------------------------------|---------|
|           | Registerutdrag                                                                   |         |
| Begäran   | Leverans                                                                         | Granska |
|           | Granska och skicka                                                               |         |
|           | Gå igenom och kontrollera dina uppgifter innan du skickar in din<br>begäran.     |         |
|           | Sökande                                                                          |         |
|           | Registerutdrag:                                                                  |         |
|           | Personnummer:                                                                    |         |
|           | Förnamn:                                                                         |         |
|           | Efternamn:                                                                       |         |
|           | E-post:                                                                          |         |
|           | Telefonnummer:                                                                   |         |
|           | Ändra information                                                                |         |
|           | ✓ Medborgarskap                                                                  |         |
|           | Hämtat medborgarskap:<br>Svenskt                                                 |         |
|           | Är du medborgare i Storbritannien eller ett annat EU-land än<br>Sverige?:<br>Nej |         |
|           | Ändra information                                                                |         |
|           |                                                                                  |         |

#### **Blanketter**

Har du inte möjlighet att använda e-tjänsten kan du istället fylla i någon av blanketterna och skicka till polisen.

Var noga med att välja rätt utdrag. Om du söker sommarpraktik inom flera branscher ska du ansöka om ett utdrag för varje bransch. Du kan exempelvis inte använda ett utdrag som gäller för praktikområdet "Barn och unga" till en plats inom "Vård och omsorg".

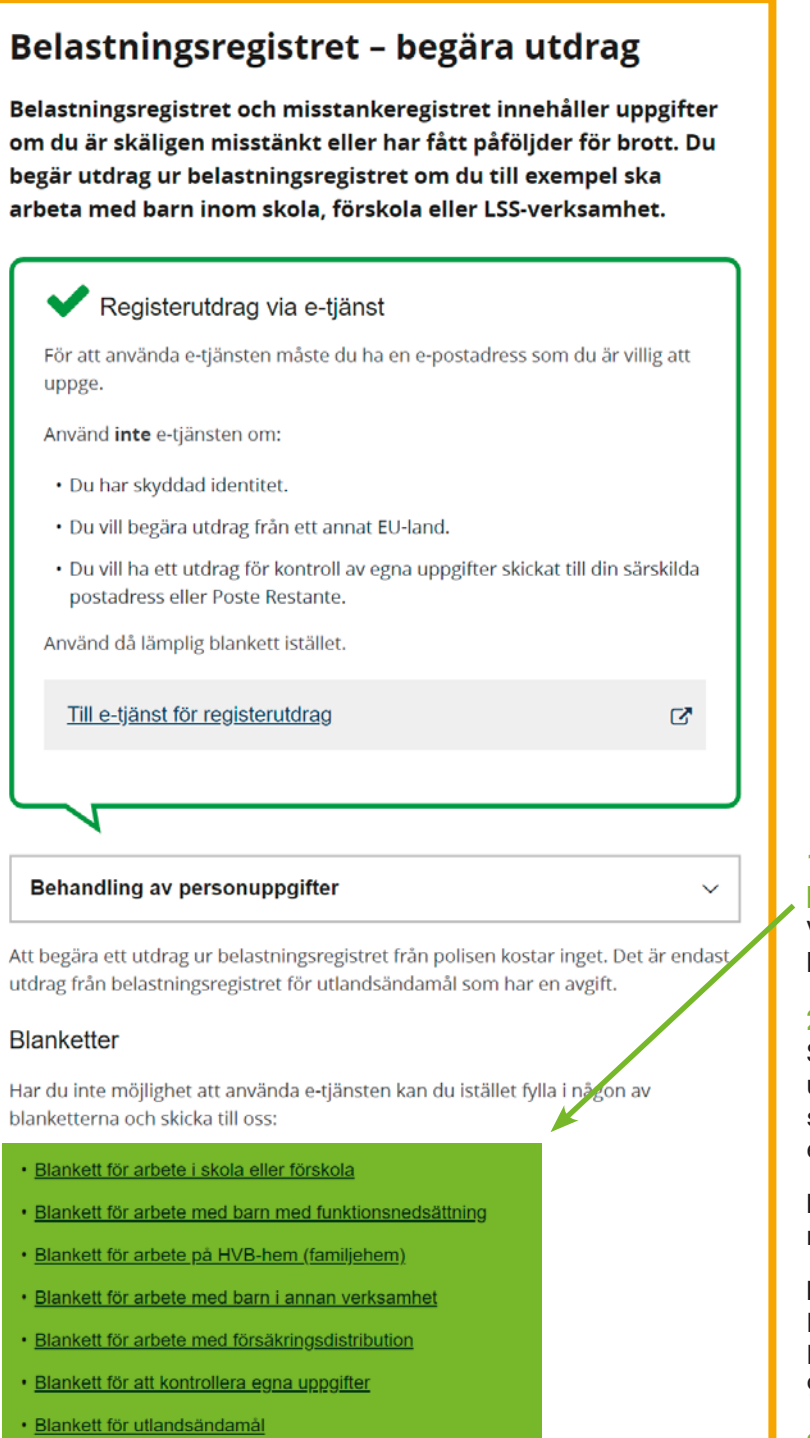

1. Klicka på länken, fyll i blanketten och skriv ut den Var noga med att välja rätt blankett.

#### 2. Skicka blanketten

Skanna eller fota den underskrivna blanketten och skicka blanketten med e-post eller brev till polisen.

E-post: registerutdrag@polisen.se

**Post:** Polismyndigheten Box 757 981 27 Kiruna

3. Du får ett registerutdrag med brev.